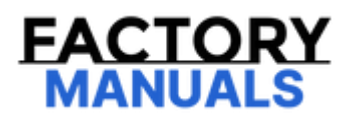

# Your Ultimate Source for OEM Repair Manuals

FactoryManuals.net is a great resource for anyone who wants to save money on repairs by doing their own work. The manuals provide detailed instructions and diagrams that make it easy to understand how to fix a vehicle.

2012 NISSAN Qashqai OEM Service and Repair Workshop Manual

Go to manual page

If two or more DTCs are detected, Refer to DTC Inspection Priority Chart. and determine trouble diagnosis order.

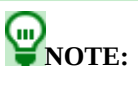

- Freeze frame data is useful if the DTC is not detected.
- Perform "Component Function Check" if "DTC CONFIRMATION PROCEDURE" is not included the corresponding DTC. Although DTC cannot be detected during this check, his simplified check procedure is an effective alternative.

If the result of "Component Function Check" is NG, it is the same as the detection of DTC by "DTC CONFIRMATION PROCEDURE".

#### Is DTC detected?

YES>>

<u>GO TO 7</u>.

NO>>

Refer to Intermittent Incident.

## 6. DETECT MALFUNCTIONING SYSTEM BY "SYMPTOM TABLE"

Based on the confirmed symptom verification result in step 4, identify the place to start the trouble diagnosis based on the possible causes and symptom. Refer to <u>Symptom Table</u>.

Is a malfunctioning part detected?

YES>>

#### <u>GO TO 7</u>.

NO>>

Monitor input data from related sensors or check voltage of related VCM terminals using CONSULT. Refer to Physical Values.

## 7. DETECT MALFUNCTIONING PART BY DIAGNOSIS PROCEDURE

Inspect according to Diagnosis Procedure of the system.

Is a malfunctioning part detected?

YES>>

#### <u>GO TO 8</u>.

NO>>

Refer to Intermittent Incident.

## 8. REPAIR OR REPLACE THE MALFUNCTIONING PART

1. Repair or replace the malfunctioning part.

- 2. Reconnect parts or connectors disconnected during Diagnosis Procedure again after repair and replacement.
- 3. Check DTC. If DTC is displayed, erase it. Refer to Diagnosis Description.

>>

## 9. FINAL CHECK

Perform DTC CONFIRMATION PROCEDURE or DTC Component Function Check again, and then check that the malfunction have been completely repaired. When symptom was described from the customer, refer to confirmed symptom in step 4 or 5, and check that the symptom is not detected.

Is DTC detected and does symptom remain?

YES-1>>

(DTC is detected): <u>GO TO 7</u>.

YES-2>>

(Symptom remains): <u>GO TO 4</u>.

NO>>

Before delivery the vehicle to the customer, always erase DTC.

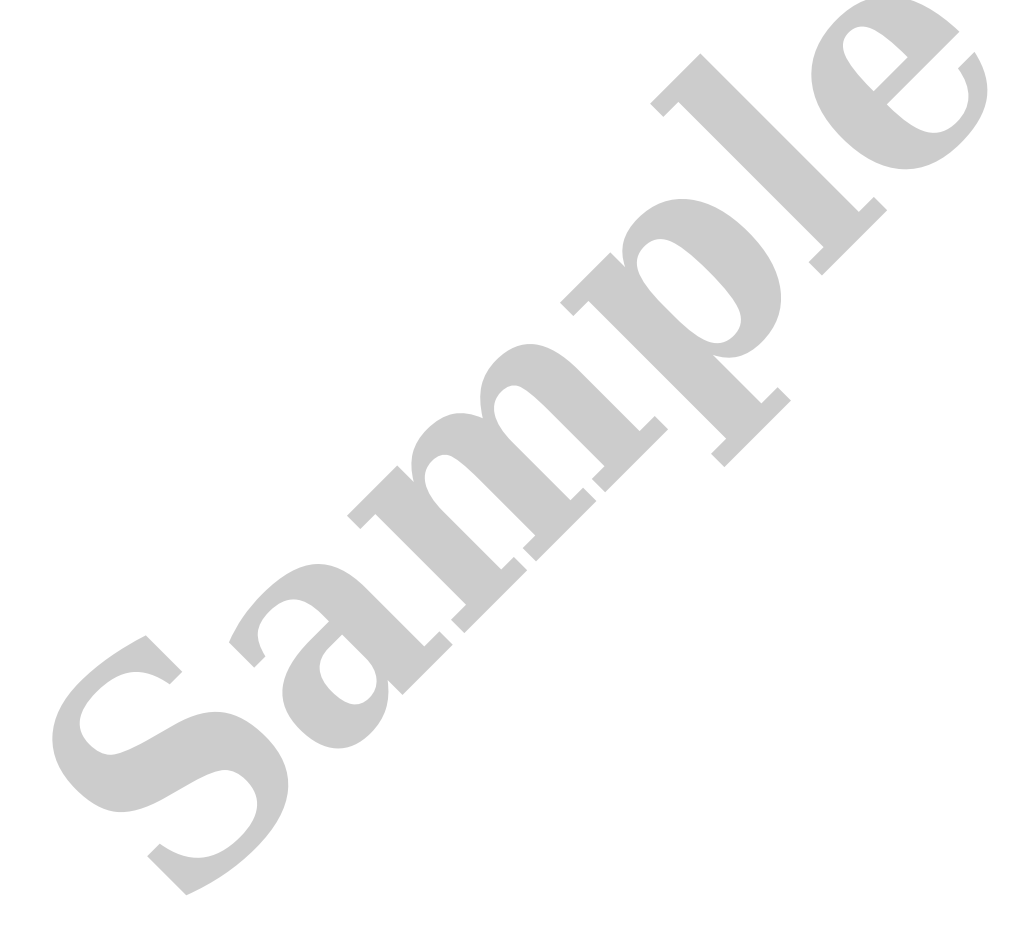

# DESCRIPTION

There are many operating conditions that lead to the malfunction of EV control system. A good grasp of such conditions can make troubleshooting faster and more accurate.

| KEY POINT |                                                    |  |  |  |
|-----------|----------------------------------------------------|--|--|--|
| WHAT      | Vehicle and parts                                  |  |  |  |
| WHEN      | Date, Frequencies                                  |  |  |  |
| WHERE     | Road conditions                                    |  |  |  |
| HOW       | Operating conditions, Weather conditions, Symptoms |  |  |  |

In general, each customer feels differently about symptoms. It is important to fully understand the symptoms or conditions for a customer complaint.

Utilize a diagnostic worksheet like the WORKSHEET SAMPLE below in order to organize all the information for troubleshooting.

**W**NOTE: Some conditions may cause a DTC to be detected.

# **Diagnostic Work Sheet**

| Diagnostic worksheet |  |                      |  |                               |           |  |
|----------------------|--|----------------------|--|-------------------------------|-----------|--|
| Customer<br>name     |  | License plate<br>No. |  | Date of first<br>registration |           |  |
|                      |  | Model                |  |                               |           |  |
| Acceptance<br>Date   |  | VIN                  |  | Mileage                       | km (mile) |  |

| Question                                    | Group   | Information from the customer                                                                                                    |  |  |  |  |
|---------------------------------------------|---------|----------------------------------------------------------------------------------------------------|--|--|--|--|
| Vehicle condition at malfunction occurrence | R/Q/N/O | □ READY (R) □ Quick charge (Q) □ Normal charge (N) □ Others (O)                                                                                                    |  |  |  |  |
|                                             | R       | "READY" not enabled       Poor drivability       Shock       Vibration         Driving impossible       Noise       Poor shifting       Poor braking         Poor acceleration       Low electricity consumption       Switch malfunction         Warning lamp ON       Others       ) |  |  |  |  |
|                                             |         | Details of symptom                                                                                                    |  |  |  |  |
|                                             |         | Information display<br>indication                                                                                                    |  |  |  |  |
|                                             |         | Electricity<br>consumption km (mile)/kW                                                                                                    |  |  |  |  |
| Sumatan                                     |         | Li-ion battery<br>remaining energy                                                                                                    |  |  |  |  |
| Symptom                                     | Q, N    | □ Charging unable       □ Charging discontinued       □ Slow charging         □ Poor timer charging       □ Poor remote charging       □ Immediate charging unable         □ Others       (       )                                                                                    |  |  |  |  |
|                                             |         | Details of symptom                                                                                                    |  |  |  |  |
|                                             |         | Quick charger<br>monitor indication                                                                                                    |  |  |  |  |
|                                             |         | A/C inoperative Poor A/C Dead 12V battery Others                                                                                                    |  |  |  |  |
|                                             | 0       | ()                                                                                                    |  |  |  |  |
|                                             |         | Details of symptom                                                                                                    |  |  |  |  |
|                                             | R/O     | Not applicable Ordinary road Highway Mountain pass C Rough road Level road Uphill Downhill Left/right turn Others ( )                                                                                                    |  |  |  |  |
| Location/status of occurrence               | Q/N/O   | □ Start of charge       □ During charging       □ After the end of charging         □ During standby of timer charging       □ During timer charging         □ At the end of timer charging       □ During remote charging         □ Others       (                                    |  |  |  |  |

#### SIEMD-16212172544951-01-SCIA0784GB

| Question                            | Group   | Information from the customer                                                                                                    |                                                                     |  |
|-------------------------------------|---------|----------------------------------------------------------------------------------------------------|---------------------------------------------------------------------|--|
| Driving condition                   | R       | <ul> <li>At the system startup</li> <li>During READY (Vehicle stopped)</li> <li>At start</li> <li>During acceleration</li> <li>During driving with a constant speed</li> <li>During coasting</li> <li>During braking</li> <li>Right before stopping</li> <li>Right after stopping</li> <li>During POWER OFF operation</li> <li>A/C ON</li> <li>During shift change</li> <li>Others</li> <li>(</li> </ul> |                                                                     |  |
|                                     |         | Vehicle speed                                                                                                    | km (MPH)                                                            |  |
|                                     |         | Accelerator pedal<br>opening angle                                                                                                    | /8                                                                  |  |
|                                     |         | Quick charger maker                                                                                                    | <ul> <li>Not applicable</li> <li>Applicable</li> <li>( )</li> </ul> |  |
|                                     |         | Location                                                                                                    |                                                                     |  |
| Quick charger                       | Q       | Model number                                                                                                    |                                                                     |  |
|                                     |         | Serial number                                                                                                    |                                                                     |  |
|                                     |         | Setting                                                                                                    |                                                                     |  |
|                                     |         | Others                                                                                                    |                                                                     |  |
|                                     |         | Not applicable     Applicable                                                                                                    |                                                                     |  |
|                                     |         | Location                                                                                                    |                                                                     |  |
| Wall outlet                         | N       | Voltage                                                                                                    | v                                                                   |  |
|                                     |         | Breaker                                                                                                    | A                                                                   |  |
|                                     |         | Other information                                                                                                    |                                                                     |  |
| Li-ion battery remaining energy     | Q/N/O   | Not applicable Applicable )                                                                                                    |                                                                     |  |
| Shift position/operation            | R       | $\Box P \Box R \Box N \Box D \Box ECO \Box When operating ( \Rightarrow )$                                                                                                    |                                                                     |  |
|                                     |         | Not applicable                                                                                                    | Applicable                                                          |  |
| Weather condition                   |         | Weather                                                                                                    |                                                                     |  |
|                                     |         | Temperature                                                                                                    | °C (or °F)                                                          |  |
| Occurrence frequency                | R/Q/N/O | All the time Once Sometimes (times in the past) Others ()                                                                                                    |                                                                     |  |
| Timing of recovery from malfunction |         | POWER OFF     During driving     Others                                                                                                    | Removal of 12V battery terminal  Shift lever operation READY        |  |
| [Memo]                              |         | `                                                                                                    | )                                                                   |  |
| [imenio]                            |         |                                                                                                    |                                                                     |  |
|                                     |         |                                                                                                    |                                                                     |  |

#### SIEMD-16212172544951-02-SCIA0785GB

# Description

Vehicle specification needs to be written with CONSULT because it is not written after replacing the VCM.

CONSULT connects to network and then it downloads the configuration data from the server. Then CONSULT writes the vehicle specification to the VCM.

# **PNOTE:**

For details the operation, refer to "CONSULT Operation Manual".

When replacing VCM, the following procedure must be performed.

- Replace ECU
- Write VIN data
- MAC key writing
- Accelerator pedal released position learning

#### **CAUTION:**

When replacing the VCM, always replace it with a new one. The functions controlled by the VCM does not operate properly in case of reuse of the VCM from another vehicle.

# **1. WRITING VEHICLE SPECIFICATION**

#### (I) With CONSULT

Perform writing vehicle specification to VCM according to "Replace ECU" in CONSULT Operation Manual.

>>

<u>GO TO 2</u> .

#### 2. WRITE VIN DATA

Refer to Work Procedure.

>>

<u>GO TO 3</u>.

## **3. WRITE MAC KEY**

Refer to Work Procedure.

>>

<u>GO TO 4</u>.

# 4. LEARN ACCELERATOR PEDAL RELEASED POSITION

Refer to Work Procedure.

>>

<u>GO TO 5</u>.

## **5. CHECK DTC**

1. Turn OFF high voltage system by pushing power switch for two seconds or longer, and check that charge indicator is turned OFF.

## **W**NOTE:

When high voltage system is ON, charge indicator flashes green every second.

2. After turning OFF the high voltage system, open driver's door, get out vehicle, close driver's door, and wait for 5 minutes or more.

**CAUTION:** 

• Since the accessory power is turned ON by the auto ACC function, never operate the vehicle such as door lock operation or door open/close during standby.

If operating the vehicle, wait for least 5 minutes from that point.

- Check that 12V battery voltage is 11 V or more.
- 3. Power switch ON
- 4. Check DTC. If DTC in not detected, erase DTC.

VIN Registration is an operation to register the VIN in VCM. (For details, refer to Work Procedure.)